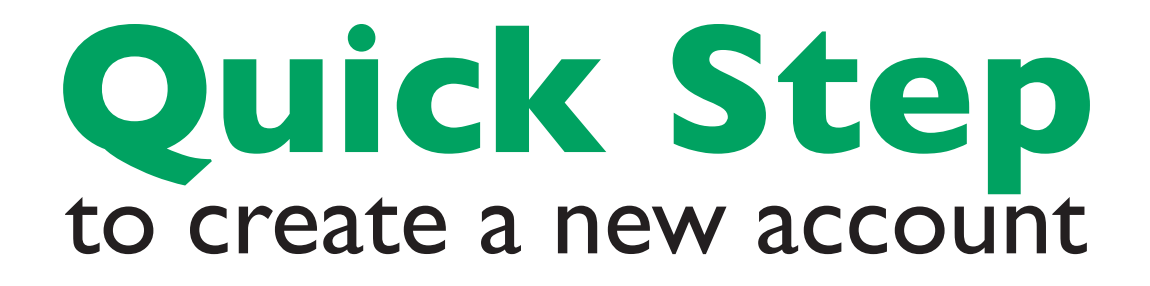

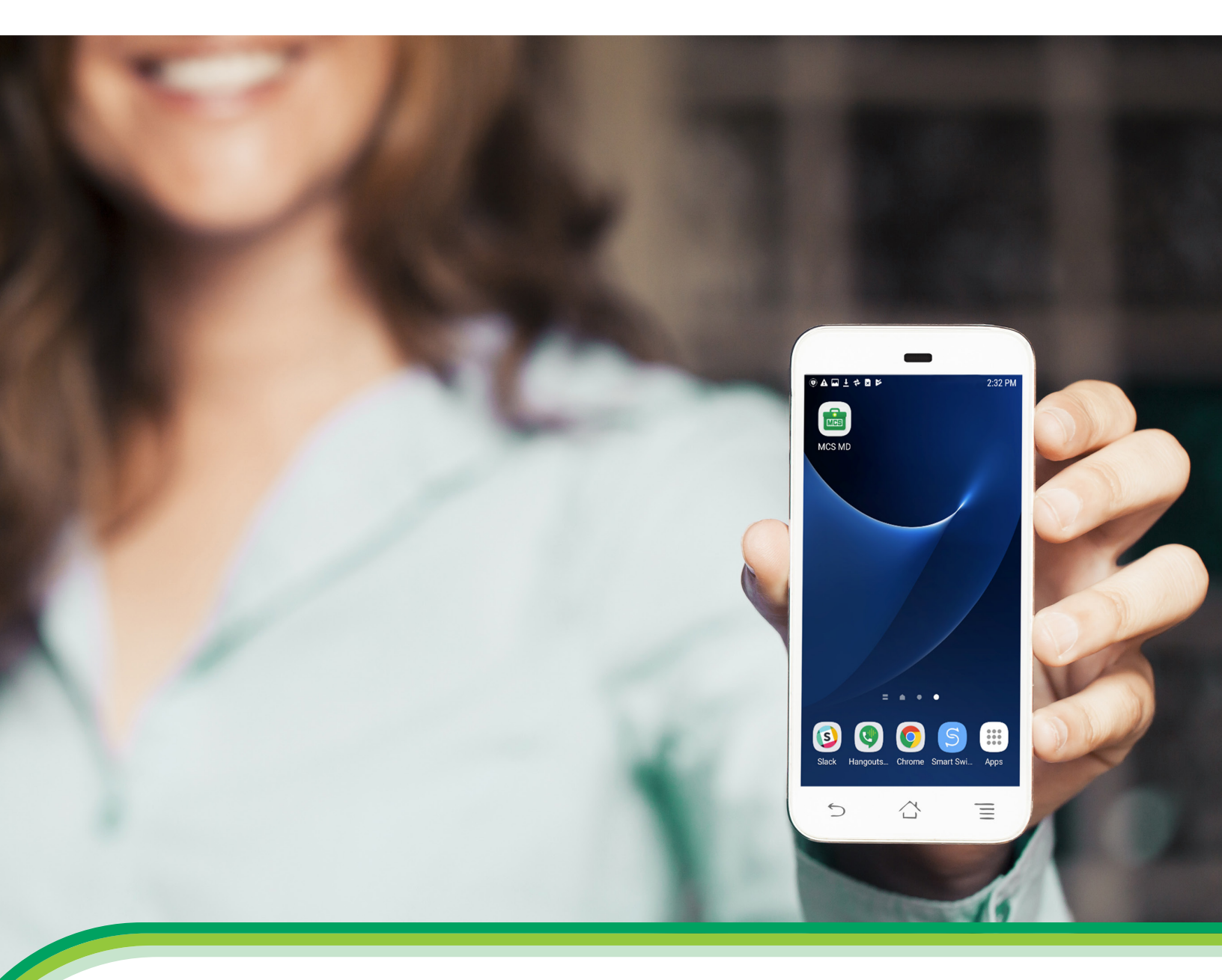

# Complete Health MedilíneaMD

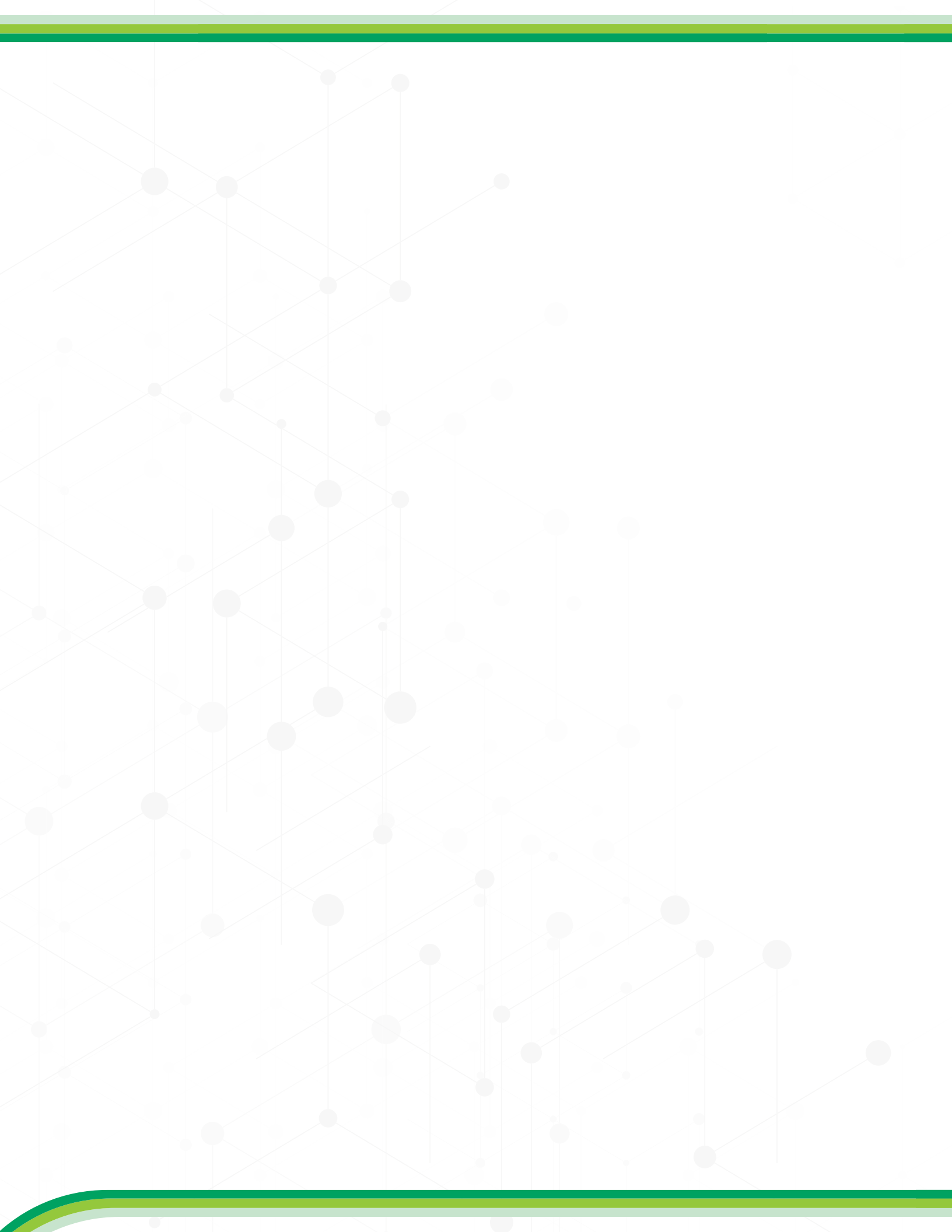

For emergency situations, you go to the Emergency Room; for anything else there is

## MCS Medilínea MD

Through the new and exclusive MCS Medilínea MD program, you can now enjoy online medical consultations from the comfort of your home. By just downloading the application on your cell phone and signing in, you can enjoy many great perks that will help you stay healthy.

#### With MCS Medilínea MD you don't have to:

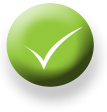

Schedule medical appointments

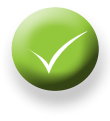

Wait in long lines

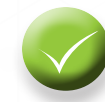

Leave the comfort of your home

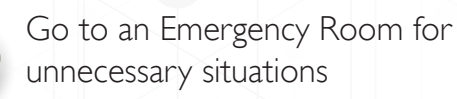

This program grants you access to certified doctors, 24 hours a day, 7 days a week through the MCS Medilínea MD application on your cell phone, or www.mdlive.com/mcs

#### Some of the non-emergency situations we treat through this program are:

- Acne
- Allergies
- Conjunctivitis (pink eye)
- Diarrhea
- Coughs

- Rashes
- Constipation
- Fever
- Flu/Colds
- Ear Problems
- Respiratory Problems
- Urinary Problems/infections
- Vaginitis

- Headaches
- Sore Throats
- Nausea/Vomiting
- Insect Bites

Virtual Medical Attention. Anytime. Anywhere.

mdlive.com/mcs

1.888.818.8502

# medilíneaMD

# ANDROID USER

# **1. INSTALL APP**

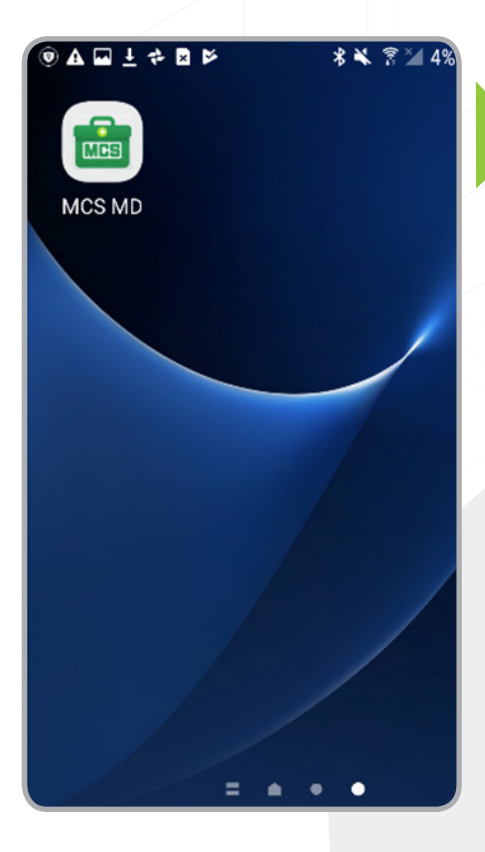

## **1.1** Installed App Icon

After installing the MCS Medilínea MD application, an icon will appear in your application desktop. Tap the icon to access the application.

#### 1.2 Welcome 1

Wait until the application opens...

#### MES medilíneaMD

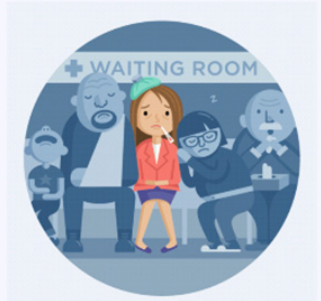

#### Skip the Waiting Room

The wait time is typically 15 minutes or less to see an experienced, board certified doctor.

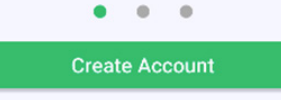

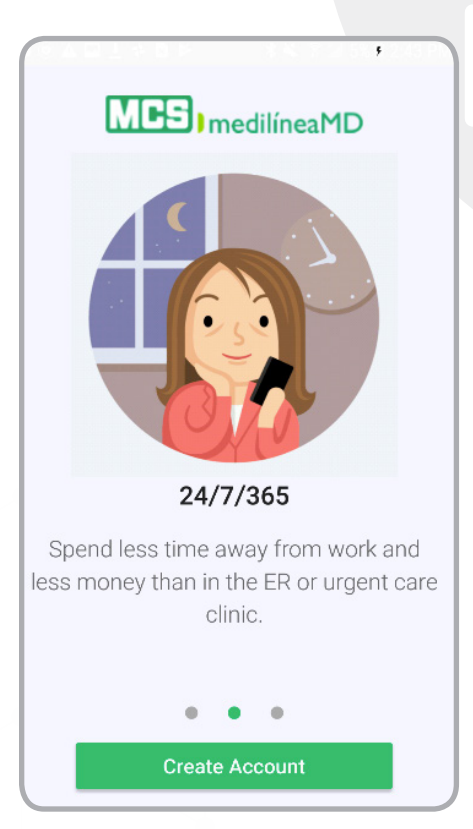

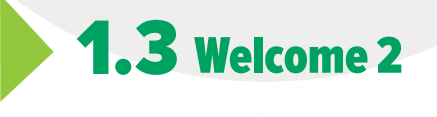

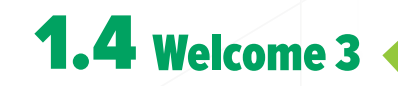

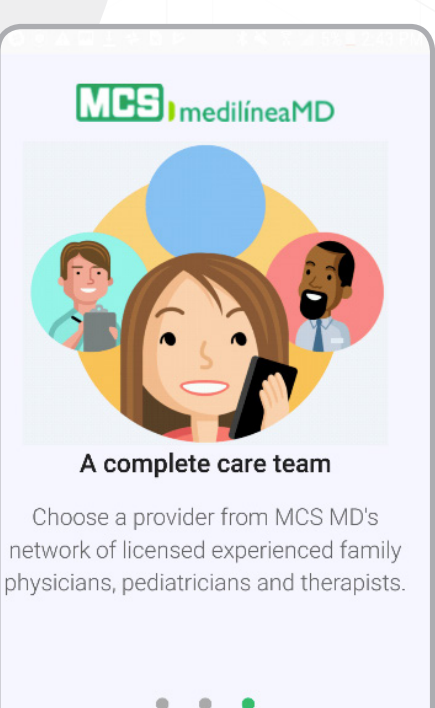

**Create Account** 

# **2. LOGIN**

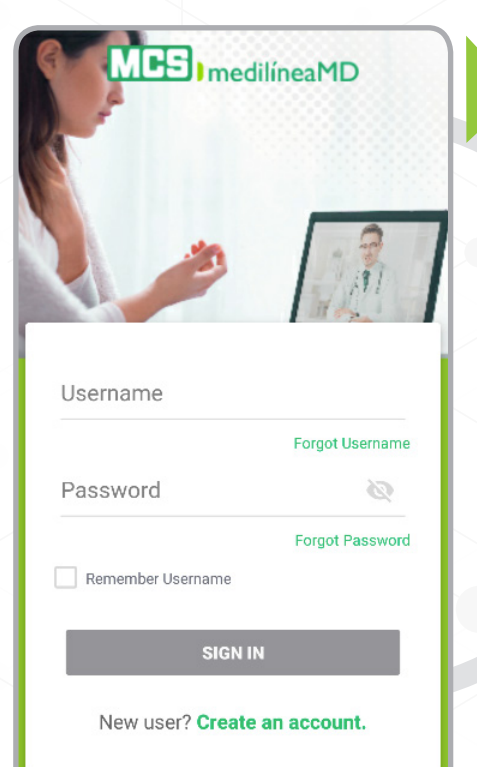

#### ← Forgot Password

#### Forgot your password?

Enter your username or email and we will send you a link to reset your password.

Username or Email Address

## 2.1 Login

If you have already created your account, enter the username and password you registered when the account was created. You will have the option to save your username for easier access the next time you use the app. Also you may opt to use touch ID mode instead of a keyboard mode for a more interactive experience.

#### **2.2** Forget Username

In such a case you forgot your username, you may be able to recover it entering the email you registered when the account was created. After writing your email, tap on SEND REQUEST.

# ← Forgot Username Forgot your username? Enter your email and we will send you your username. Email Address

### 2.3 Forget Password

If you forgot your password, you may be able to recover it entering the email or the username you registered when the account was created. After writing your email or username, tap on SEND REQUEST.

# **3. REGISTRATION**

#### Create Account

#### Please tell us some basic info about yourself.

Subscriber ID#

×

| mcs123323454   |   |   |
|----------------|---|---|
| First Name     |   | - |
| Test           |   |   |
| Last Name      |   |   |
| Patient        |   |   |
| Phone Number   |   |   |
| (954) 446-3511 |   | × |
| Date of Birth  | _ |   |
| Jan 1, 1982    |   | × |
| Gender         |   |   |
| Male           | - |   |
|                |   |   |
|                |   |   |
|                |   |   |

#### **3.1** Registration 1

If you have not yet created your account, please follow the following steps: When creating your account, you are required to enter your subscriber ID number, your first and last name, your phone number, date of birth and gender. Tap **NEXT** for going the next page.

#### **3.2** Registration 2

In Benefit Provider, confirm MCS Medilínea MD as the provider of your benefits.

| × Benefit Provider                                                           |          |
|------------------------------------------------------------------------------|----------|
| Please enter Employer, Insurance Provider or<br>Organization<br>Company Name |          |
| MCS Medilínea MD                                                             | $\times$ |
| Need Assistance?                                                             |          |
| 💺 <u>+1 888-818-8502</u>                                                     |          |
|                                                                              |          |
|                                                                              |          |
|                                                                              |          |
|                                                                              |          |
|                                                                              |          |

|    | Create Account             |               |
|----|----------------------------|---------------|
| ×  |                            |               |
|    |                            |               |
| Ar | e you the Primary Policy H | older?        |
|    | YES                        | *             |
|    |                            |               |
|    |                            |               |
|    |                            |               |
|    |                            |               |
|    |                            |               |
|    |                            |               |
|    |                            |               |
|    |                            |               |
|    |                            |               |
|    |                            | $\rightarrow$ |
|    |                            |               |

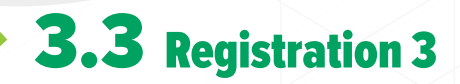

Then, you will need to confirm whether or not you are the main insured. Click enter.

#### × Create Account

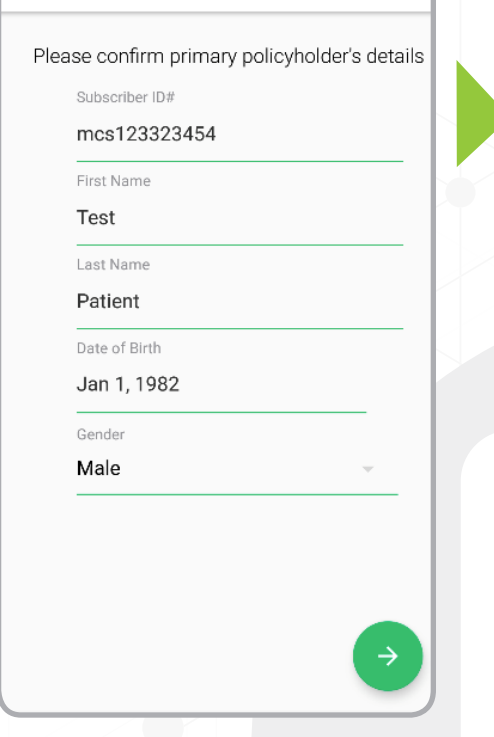

#### **3.4** Registration 4

Then, you will need to enter the information of the main insured in the primary information window: subscriber ID number (the number that appears in your MCS's medical card), Full name (first and last name), date of birth and gender of the main insured. Click enter.

#### **3.5** Registration 5

You need to access the email you provided in the registration to confirm your identity. Email confirmation required
RESEND EMAIL CONFIRMATION
Find a Provider
See a doctor by tapping the button above

Family

Add a family member

# **4. PATIENT DASHBOARD**

#### MCS medilíneaMD

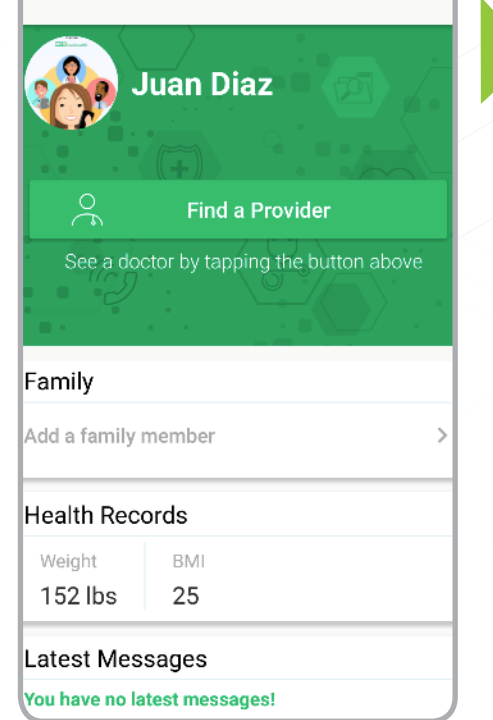

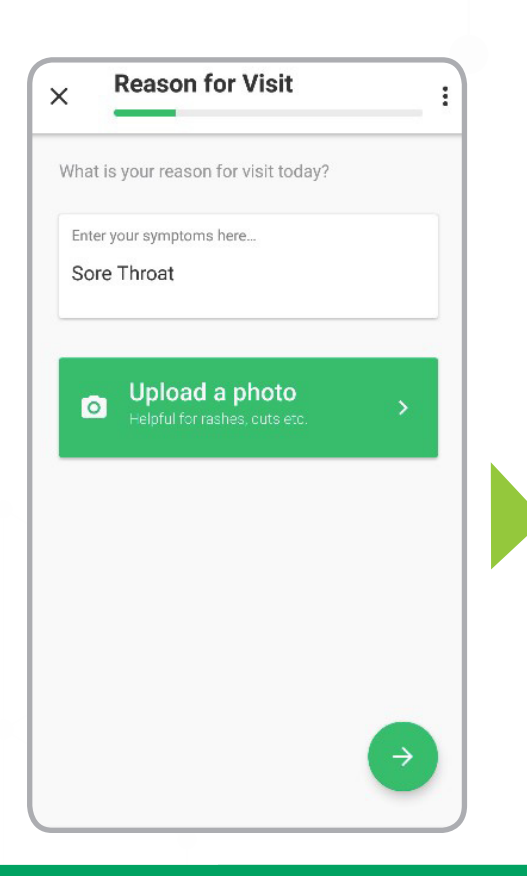

#### **4.0** Patient Dashboard

After confirming your email, you can have access to your account. Your account is ready to be used for accessing health care using your Android.

Now, let's see how to request a service... for seeing a doctor, tap the button Find a Provider.

#### 4.1 SAV 1 – Get Started

You need to identify yourself, your location and select the physician you need among the specialties available. Then register your phone number. Tap enter.

#### Find a Provider

#### Let's Get Started

\_

Please review the following information so we can find the best care available

ŝ

| Location         |   |
|------------------|---|
| Florida          | - |
| Provider Type    |   |
| Family Physician | • |
| Phone Number     |   |
| (954) 446-0408   |   |
|                  |   |

#### 4.2 Reason for Visit

You would need to specify the symptoms you are experiencing. You may opt also to load a photo, in case you experience a visible symptom as rashes, cuts, etc.

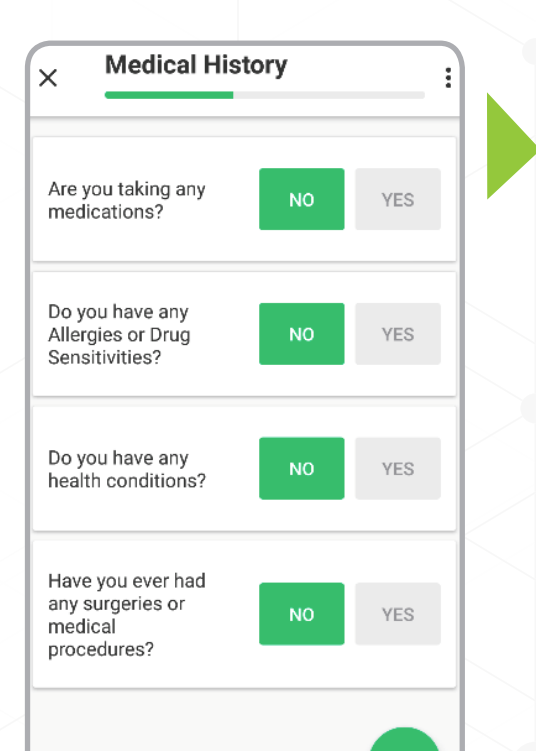

#### **4.3** Medical History

Complete your medical history the more accurately possible, in order the physician would have a better profile of your health. Specify medications you are using, allergies and any preexisting condition you might have.

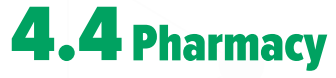

Then, check the information of your nearer local drug store. In case you need to change it, you may do it by tapping on **Change my pharmacy**.

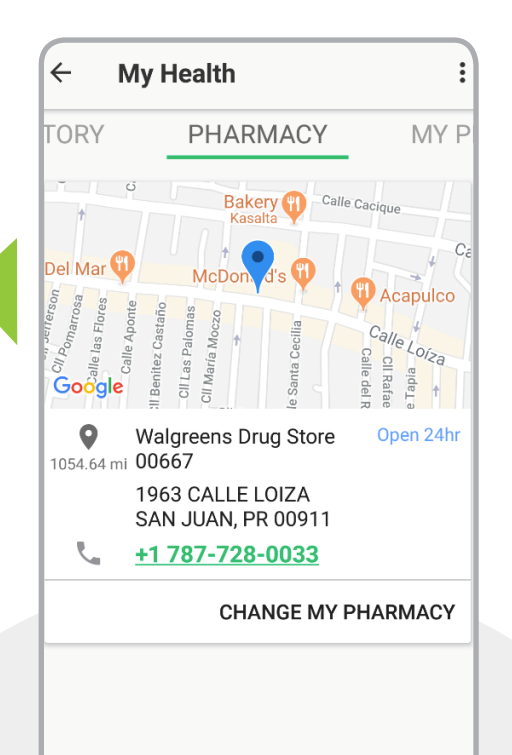

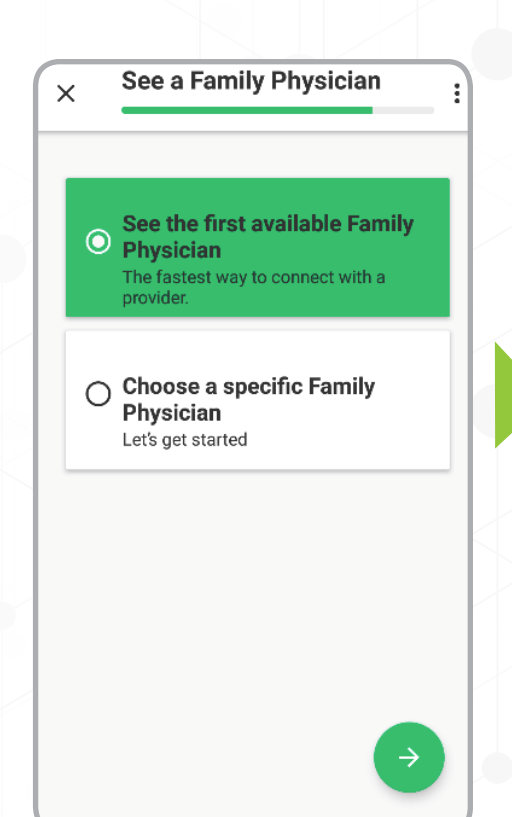

#### 4.5 See a Family Physician

You may opt to see the first doctor available (tap First Available button), to schedule a later appointment time or schedule an appointment with previously seen physician (tap Choose a Specific Family Physician).

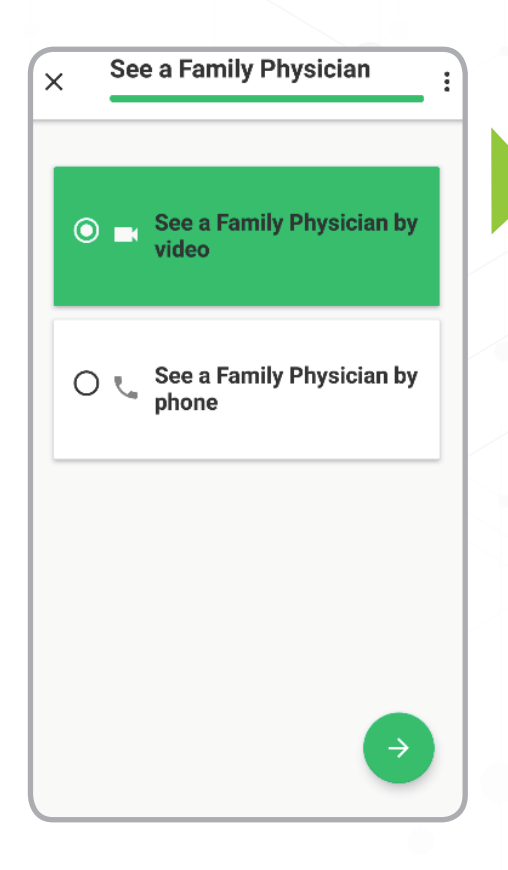

#### 4.6 See a Family Physician

Then, check the information of your nearer local drug store. In case you need to change it, you may do it by tapping on Change my pharmacy.

#### **4.7** Payment

You will enter the Payment page, where you will see the copayment you would pay, and the credit card information previously registered. Also you may add a different credit card. Then, tap Continue.

| ×     | Payment                                         |        |
|-------|-------------------------------------------------|--------|
| Visit | Total:                                          | \$25.0 |
| How w | ould you like to pay today?                     |        |
| U:    | e card on file<br><b>ISA</b> Ending in ****1111 |        |
| 0     | ffer Code                                       | ADD    |
| U     | se a different Credit Card                      |        |

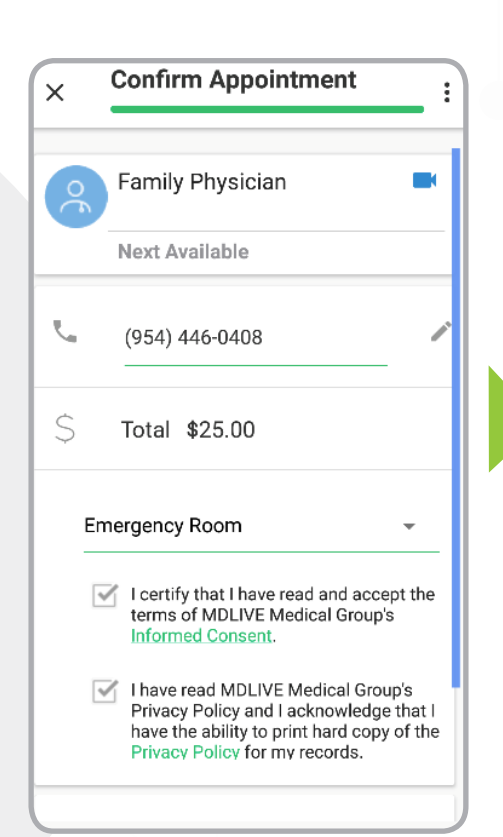

#### 4.8 Confirm Appointment

A confirmation page will appear with physician's information, the phone number to which the physician will reach you, your copayment and if you have gone to an emergency room. You need to confirm the MDLIVE's Informed Consent and Privacy Policy checking the boxes.

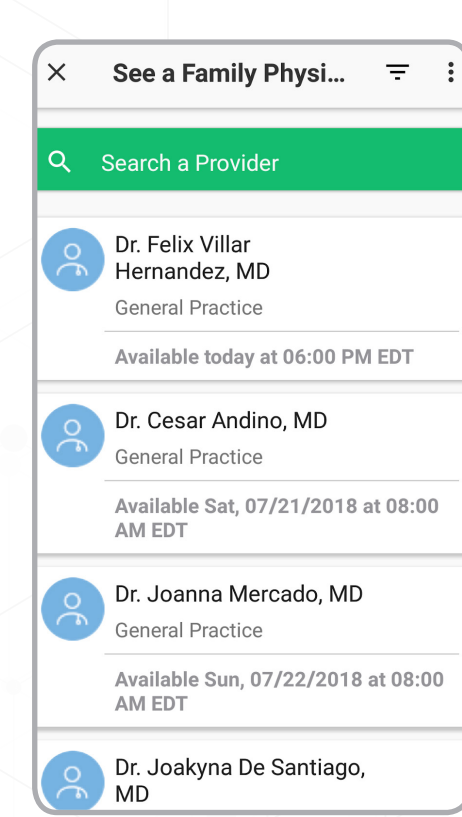

#### 4.9 Search for a Provider

In case you want to change, the physician you may do so clicking the next available on the Confirm Appointment page. You can chose among the physicians available on list or using the search engine, according to the most convenient date and time for you.

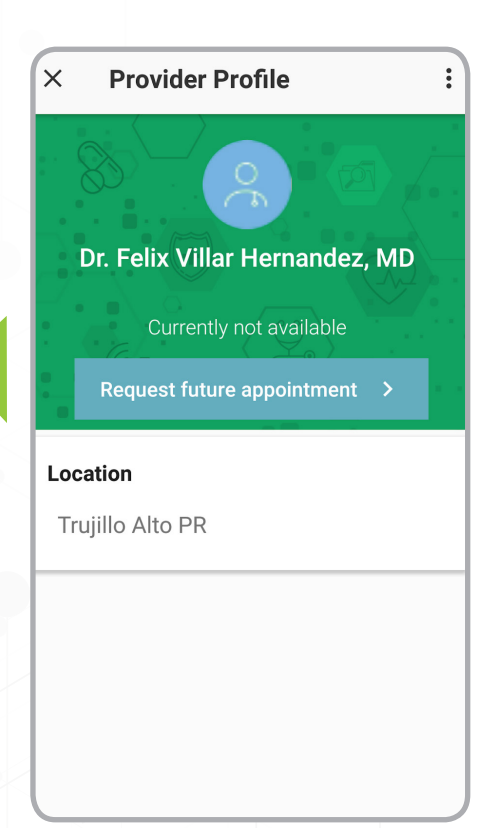

#### **4.10** Provider Profile (Placeholder)

In case you want to schedule an appointment with a specific physician, you would be able to do so in that Provider Profile, according to that health professional availability and your own convenience.

# **5. MY HEALTH**

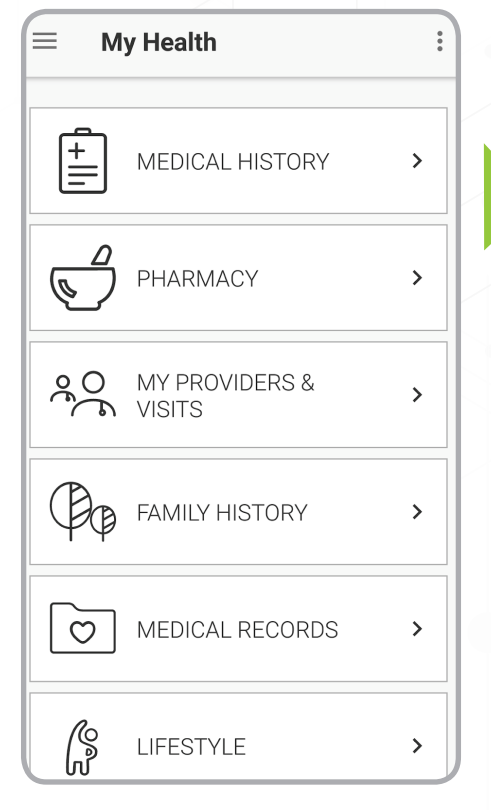

#### $\leftarrow$ **My Health** ORDS LIFESTYLE **Enter Your Basic Health** Information Weight (lbs) 152 Height (feet, inches) 5' 5" 25 Your BMI Do you get at least 7 hours of Sleep daily? Do you exercise? Do you get yearly flu shots?

## Home

In your personal account, you may be able to edit and update your medical history, save your preferred pharmacy, track your history of visits, tag your doctor as favorite, may update also your family clinical history, load documents such as bill or health records and identify your lifestyle behavior.

|                                                   | ← My Health                                                   |                              |
|---------------------------------------------------|---------------------------------------------------------------|------------------------------|
|                                                   | TS FAMILY HISTOR                                              | RY IN                        |
|                                                   | Does anyone in your family ha<br>the following? (Click all th | ave history of<br>nat apply) |
|                                                   | Asthma                                                        |                              |
| 5.2 Family History 🧹                              | Relationship                                                  |                              |
| n Family History quitch right                     | Parent                                                        | •                            |
| the button in every applicable                    | Cancer                                                        |                              |
| pption, according your family<br>linical history. | Cystic fibrosis                                               |                              |
|                                                   | Diabetes                                                      |                              |
|                                                   | Early/unexplained death                                       |                              |
|                                                   | Elevated cholesterol                                          |                              |
|                                                   | Heart disease                                                 |                              |
|                                                   |                                                               |                              |

## **5.3** Lifestyle

In My Lifestyle, you may enter your weight, height and answer several questions about your health habits, switching right the buttons. The application will calculate your body mass index, according to the information you provided.

# 6. MY ACCOUNT

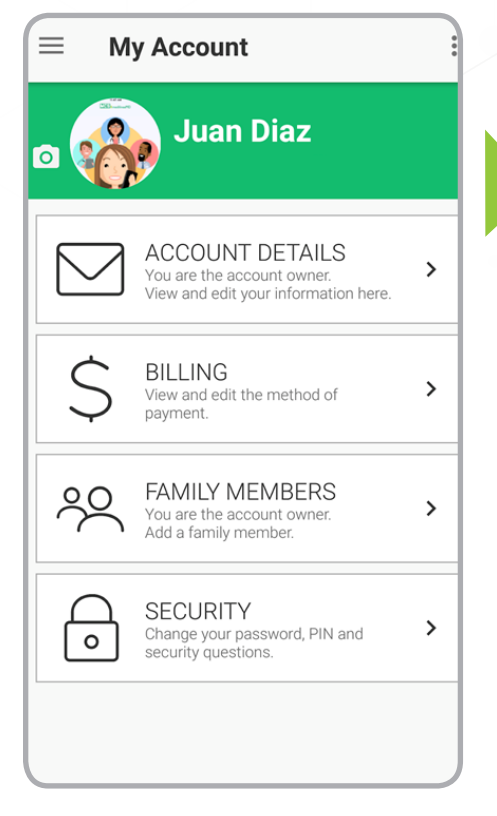

#### 6.0 My Account

In My Account, the main insured may view and edit the account information, enter credit card information and see history of purchases, add or edit dependent family members, set up security options.

## 6.1 Help & Support

Any question can be delivered to MCS Medilínea MD specialists by email or phone call through the application.

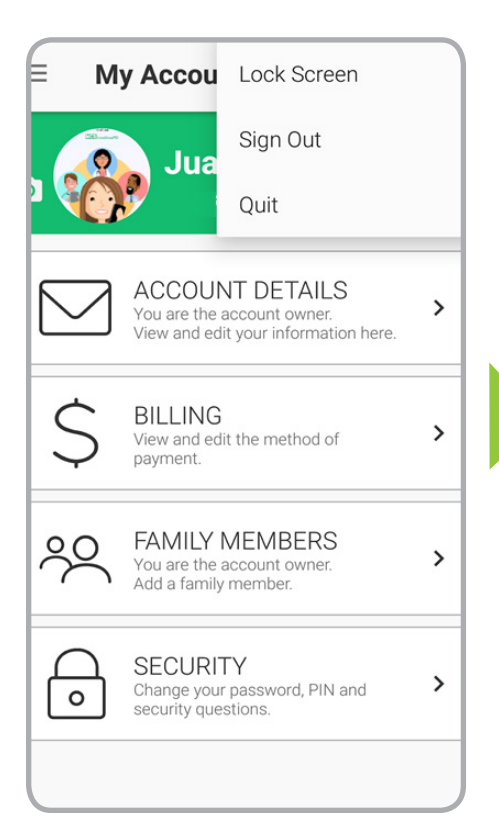

### 6.2 Sing Out

When you are done, sign out, tapping on the upper right pane and tapping sign out.

- × **Help & Support** : FAQ Send Mes How do I contact MDLIVE's ~ **Customer Service?** You may contact Customer Service toll free at 800-400-6354. You may also email us at customerservice@mdlive.com V Why should I use MDLIVE? **Does MDLIVE have doctors in**  $\sim$ my area? Can I add my doctor to your network?
  - Will you keep my information confidential?

# IOS USER

# **1. INSTALL APP**

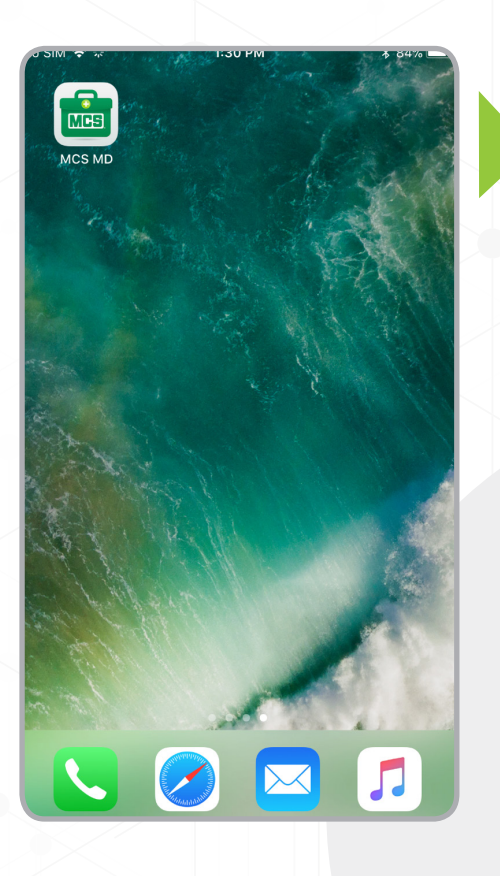

## **1.1** Installed App Icon

After installing the MCS Medilínea MD application, an icon will appear in your application desktop. Tap the icon to access the application.

**1.2** Welcome 1

Wait until the application opens...

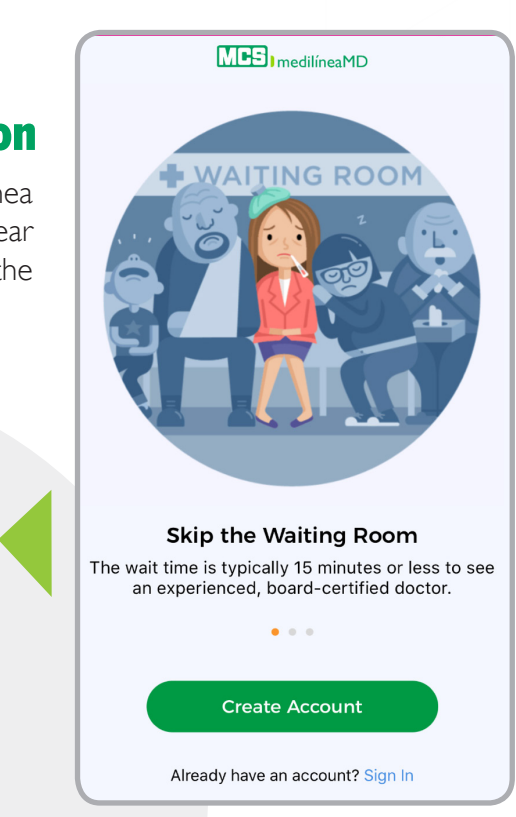

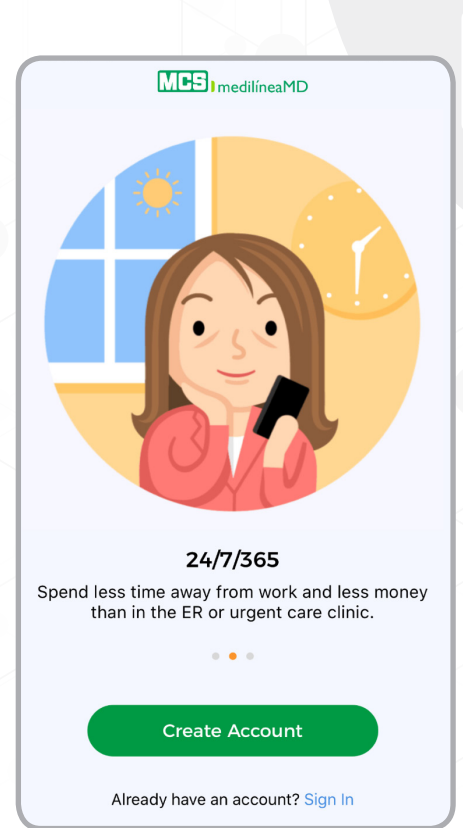

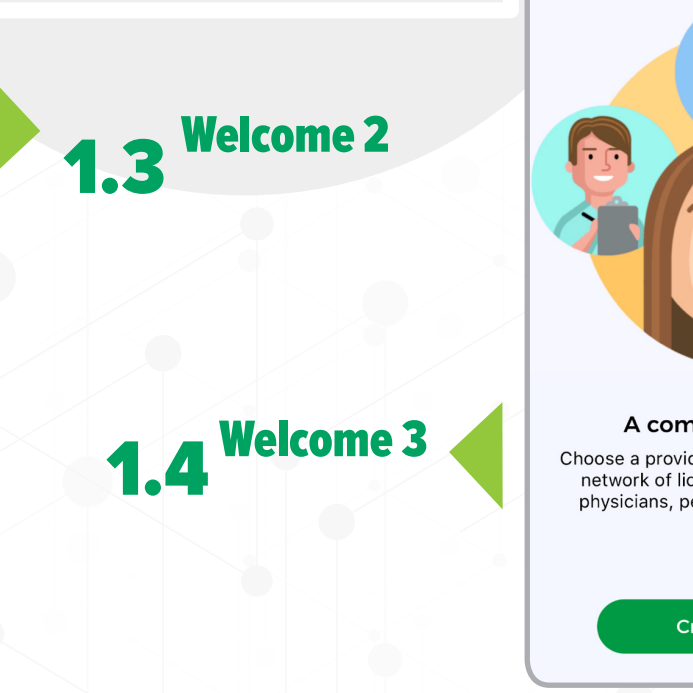

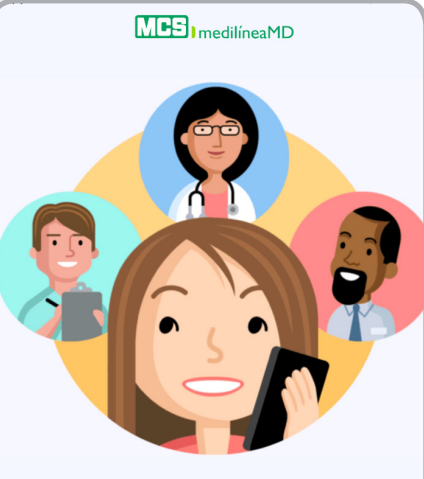

A complete care team Choose a provider from MCS Medilínea MD's network of licensed, experienced family physicians, pediatricians and therapists.

Create Account

. . .

# **2. LOGIN**

#### MES medilíneaMD

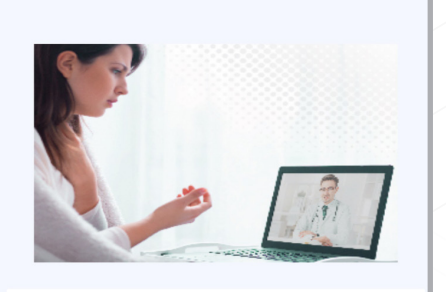

| Username<br>juandiaztest1 |                 |
|---------------------------|-----------------|
|                           | Forgot Username |
| Password                  | •               |
|                           | Forgot Password |
| ✓ Remember Username       | Enable Touch ID |
| SIGN IN                   |                 |
| New user? Create a        | n account       |

## 2.1 Login

If you have already created your account, enter the username and password you registered when the account was created. You will have the option to save your username for easier access the next time you use the app. Also you may opt to use touch ID mode instead of a keyboard mode for a more interactive experience.

#### **2.2** Forget Username

In such a case you forgot your username, you may be able to recover it entering the email you registered when the account was created. After writing your email, tap on **SEND REQUEST**.

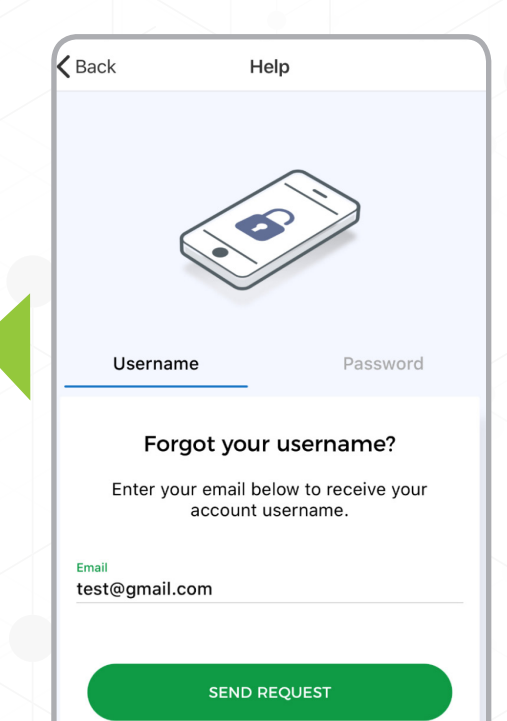

## 2.3 Forget Password

If you forgot your password, you may be able to recover it entering the email or the username you registered when the account was created. After writing your email or username, tap on **SEND REQUEST**.

| .0 SIM 🗢                                                                 | 1:36 PM                 | \$ 83% <b>-</b> |
|--------------------------------------------------------------------------|-------------------------|-----------------|
| <b>〈</b> Back                                                            | K Help                  |                 |
|                                                                          |                         |                 |
|                                                                          | Username Passwor        | d               |
|                                                                          | Forgot your password?   |                 |
| Enter your username or email to retrieve details to reset your password. |                         |                 |
| Usern<br>test                                                            | ame or Email<br>patient |                 |
| SEND REQUEST                                                             |                         |                 |
|                                                                          |                         |                 |

# **3. REGISTRATION**

#### MES medilíneaMD

| Personal Information   First Name Patient Last Name Patient E-mail Address test@gmail.com Username testpatient11 NEXT Isisting user? Sign in MCS Medifinea MD as a Benefit MCS Medifinea MD as a Benefit Employer, Insurance Provider, or Organiza                                                                                                    |                                           |
|----------------------------------------------------------------------------------------------------|-------------------------------------------|
| First Name   Test     Last Name   Patient        E-mail Address   test@gmail.com   Username testpatient11      Vsername   testpatient11        Vsername   testpatient11      MEXE   MEXE    MCS Medilinea MD as a Benefit Employer, Insurance Provider, or Organiza                                                                                                    |                                           |
| First Name   Test   Last Name Patient E-mail Address test@gmail.com Username testpatient11 NEXT NEXT INSERTING NEXT MCS Medifinea MD as a Benefit Employer, Insurance Provider, or Organiza                                                                                                    |                                           |
| First Name<br>Test<br>Last Name<br>Patient<br>E-mail Address<br>test@gmail.com<br>Username<br>testpatient11<br>NEXT<br>NEXT<br>Distring user? Sign in<br>MCS Medilinea MD as a Benefit<br>Employer, Insurance Provider, or Organiza                                                                                                    | Personal Information                      |
| Last Name<br>Patient<br>E-mail Address<br>Test@gmail.com<br>Username<br>Testpatient11                                                                                                    | First Name Test                           |
| Last Name<br>Patient<br>E-mail Address<br>test@gmail.com<br>Username<br>testpatient11                                                                                                    |                                           |
| E-mail Address<br>test@gmail.com<br>Username<br>testpatient11<br>NEXT<br>Existing user? Sign in<br>MCE Medilinea MD as a Benefit<br>MCS Medilinea MD as a Benefit                                                                                                    | Last Name<br>Datient                      |
| E-mail Address<br>test@gmail.com<br>testpatient11                                                                                                    |                                           |
| test@gmail.com<br>Username<br>testpatient11<br>Existing user? Sign in                                                                                                    | E-mail Address                            |
| Username         testpatient11         NEXT         Existing user? Sign in         Image: Comparison of the second second seco                                                                                                    | test@gmail.com                            |
| testpatient11   NEXT   Existing user? Sign in   Image: Sign in image: Sign in image: Sign in image: Sign in image: Sign in image: Sign in image: Sign in image: Sign in image: Sign in image: Sign in image: Sign in image: Sign in image: Sign in image: Sign in image: Sign in image: Sign in image: Sign in image: Sign in image: Sign in image: Sign image: Sign image: Si | Username                                  |
| Listing user? Sign in     Image: Sign in the second second sec   | testpatient11                             |
| Existing user? Sign in     Image: Contract of the second second secon   | NEXT                                      |
| Existing user? Sign in                                                                                                    |                                           |
| MCS Medilínea MD as a Benefit<br>Employer, Insurance Provider, or Organiza                                                                                                    | Existing user? Sign in                    |
| MCS Medilínea MD as a Benefit<br>Employer, Insurance Provider, or Organiza                                                                                                    |                                           |
| MCS Medilínea MD as a Benefit<br>Employer, Insurance Provider, or Organiza                                                                                                    |                                           |
| MCS Medilínea MD as a Benefit Employer, Insurance Provider, or Organiza                                                                                                    |                                           |
| MCS Medilínea MD as a Benefit<br>Employer, Insurance Provider, or Organiza                                                                                                    |                                           |
| MCS Medilínea MD as a Benefit<br>Employer, Insurance Provider, or Organiza                                                                                                    |                                           |
| MCS Medilínea MD as a Benefit<br>Employer, Insurance Provider, or Organiza                                                                                                    |                                           |
| MCS Medilínea MD as a Benefit<br>Employer, Insurance Provider, or Organiza                                                                                                    |                                           |
| MCS Medilínea MD as a Benefit<br>Employer, Insurance Provider, or Organiza                                                                                                    |                                           |
| MCS Medilínea MD as a Benefit                                                                                                    |                                           |
| Employer, Insurance Provider, or Organiza                                                                                                    | MCS Medilínea MD as a Benefit             |
|                                                                                                    | Employer, Insurance Provider, or Organiza |
|                                                                                                    |                                           |
|                                                                                                    |                                           |
|                                                                                                    |                                           |
|                                                                                                    |                                           |
|                                                                                                    |                                           |
|                                                                                                    |                                           |
|                                                                                                    |                                           |
| PREVIOUS SUBMIT                                                                                                    |                                           |
|                                                                                                    |                                           |

Existing user? Sign in

#### **3.1** Registration 1

If you have not yet created your account, please follow the following steps:

When creating your account, you are required to register your first and last name, email address and username. Tap **NEXT** for going the next page.

### 3.2 Registration 2

In addition, enter your gender, zipcode and check the box indicating you have MCS Medilínea as a benefit of your employer or insurance. Finally, check the box agreeing with the terms of service and privacy policy. Tap **NEXT**.

| Personal Information                                                                                                    |                  |
|----------------------------------------------------------------------------------------------------|------------------|
| Gender                                                                                                    | -                |
| Male                                                                                                    |                  |
|                                                                                                    |                  |
| Zip Code<br>33308                                                                                                    | •                |
|                                                                                                    |                  |
|                                                                                                    |                  |
| MCC Medilines MD as a Deposit                                                                                                    |                  |
| MCS Medilinea MD as a Benefit                                                                                                    | $\checkmark$     |
| Do you receive MCS Medilínea MD as a benefit thro                                                                                                    | ugh an           |
| Do you receive MCS Medilínea MD as a benefit thro<br>employer, insurance provider or organization.                                                                                                    | ugh an           |
| Do you receive MCS Medilínea MD as a benefit thro<br>employer, insurance provider or organization.  By proceeding you agreee to our Terms of Servic<br>Privacy Policy.                                                                                                    | ugh an           |
| Do you receive MCS Medilinea MD as a benefit thro<br>employer, insurance provider or organization.<br>By proceeding you agreee to our Terms of Service<br>Privacy Policy.                                                                                                    | ugh an<br>e and  |
| Do you receive MCS Medilinea MD as a benefit       Do you receive MCS Medilinea MD as a benefit throemployer, insurance provider or organization.       Image: State of the state of the stateo | ugh an<br>re and |
| Do you receive MCS Medilínea MD as a benefit throemployer, insurance provider or organization.     By proceeding you agreee to our Terms of Service     Privacy Policy.     NEXT                                                                                                    | ugh an<br>re and |
| Do you receive MCS Medilinea MD as a benefit throemployer, insurance provider or organization.     By proceeding you agreee to our Terms of Service     Privacy Policy.     NEXT                                                                                                    | ugh an<br>e and  |

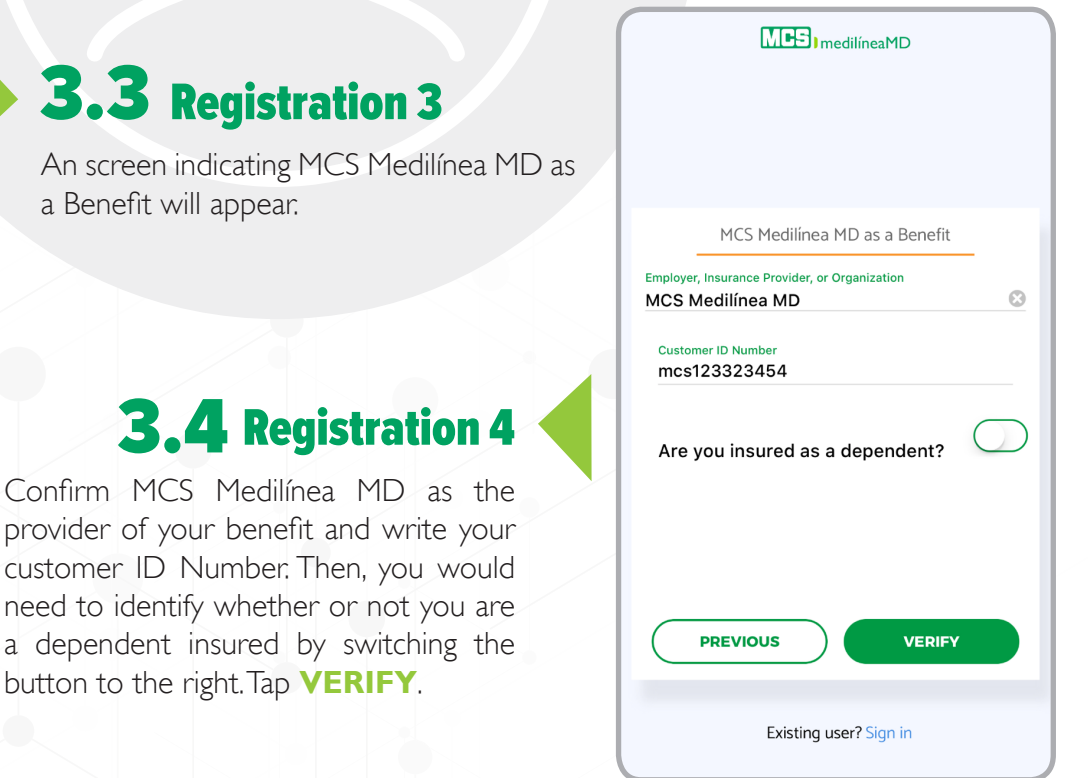

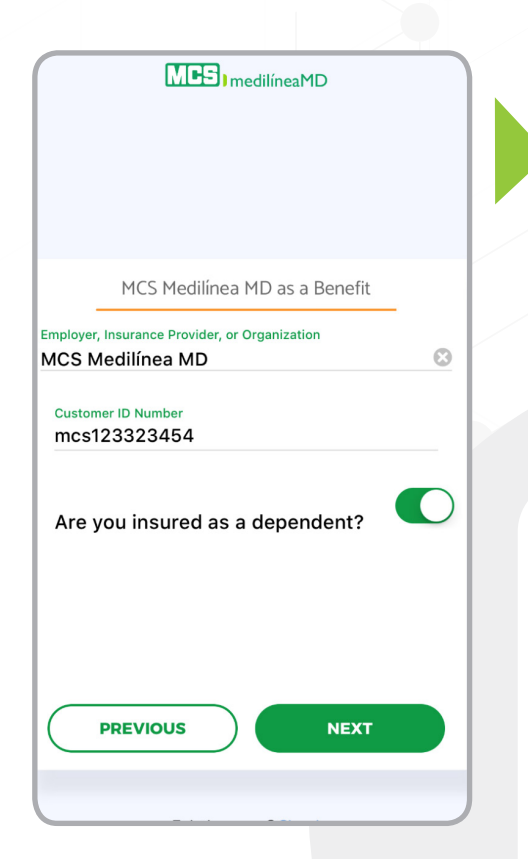

#### 3.5 Registration 5

After the application verifies your customer ID you will be able to tap **NEXT**.

### **3.6** Registration 6

Then, you will need to enter the information of the main insured in the primary information window: Full name (first and last name), subscriber ID number (the number that appears in your MCS's medical card) and the date of birth of the main insured. Click **VERIFY**.

|                           | MP31 medilíneaMD         |
|---------------------------|--------------------------|
|                           |                          |
|                           | Primary Information      |
| First Name<br>Test        |                          |
| Last Name<br>Primary      |                          |
| Subscriber<br>mcs123      | <sup>ID#</sup><br>423456 |
| Date of Birt<br>Jan 1, 19 | h<br>982                 |
| PRI                       | EVIOUS VERIFY            |
|                           |                          |
|                           | Existing user? Sign in   |

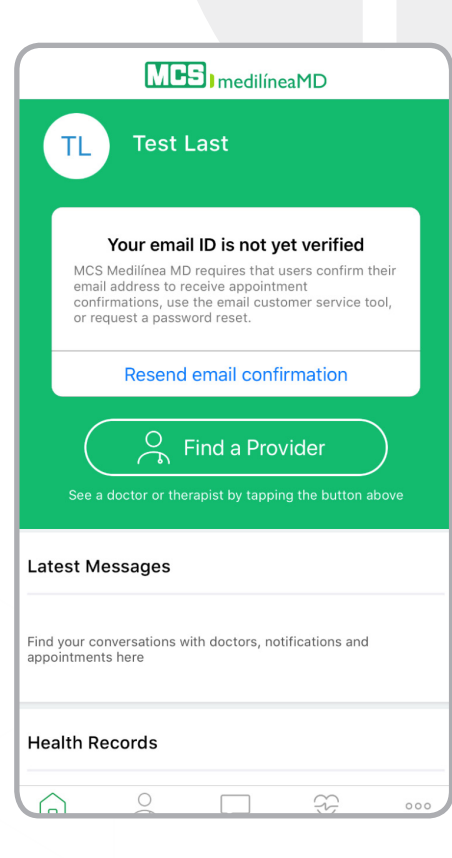

#### **3.7** Email Confirmation Card

You need to access the email you provided in the registration to confirm your identity.

## **4. PATIENT DASHBOARD**

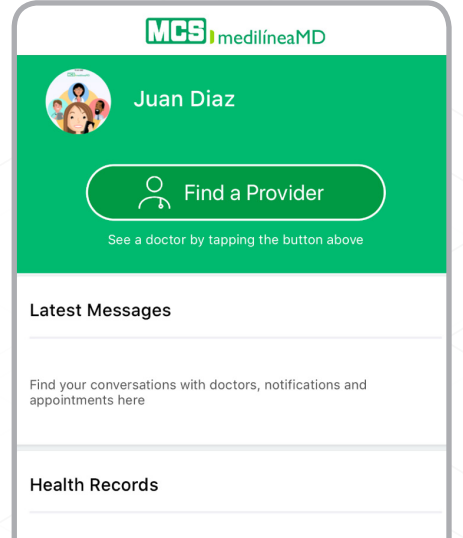

Please enter your health records to keep track of your health information.

**Reason for Visit** 

Upload a Photo

s cuts etc

Next 🕨

What is your reason for visit today?

000

#### Access your Account Details

Cancel

Symptom:

Sore Throat

View and edit your account information here

## **4.0** Patient Dashboard

After confirming your email, you can have access to your account. Your account is ready to be used for accessing health care using your **IOS**.

Now, let's see how to request a service... for seeing a doctor, tap the button Find a Provider.

#### 4.1 Get Started

You need to identify yourself, your location and select the physician you need among the specialties available. Then register your phone number. Tap on **Continue** button.

| Select a Provider                                                                               |         |
|-------------------------------------------------------------------------------------------------|---------|
| Let's Get Started<br>Please review the following information so we c<br>the best care available | an find |
| Select Patient<br>Juan Diaz                                                                     | ~       |
| Your Location<br>Florida                                                                        | ~       |
| Select a Provider Type<br>Family Physician                                                      | ~       |
| Phone Number<br>(954) 446-0408                                                                  | ~       |
| Continue                                                                                        | )       |
|                                                                                                 | 000     |

## 4.2 Reason for Visit

You would need to specify the symptoms you are experiencing. You may opt also to load a photo, in case you experience a visible symptom as rashes, cuts, etc.

#### **4.3**Medical History

Complete your medical history the more accurately possible, in order the physician would have a better profile of your health. Specify medications you are using, allergies and any preexisting condition you might have.

| Cancel   | Medical History          |        |
|----------|--------------------------|--------|
|          | Add your medical history |        |
| ۍ Me     | edications               | •      |
| <u> </u> | lergies                  | •      |
| 💛 Pr     | e-Existing Conditions    | •      |
|          |                          |        |
| Back     |                          | Next 🕨 |

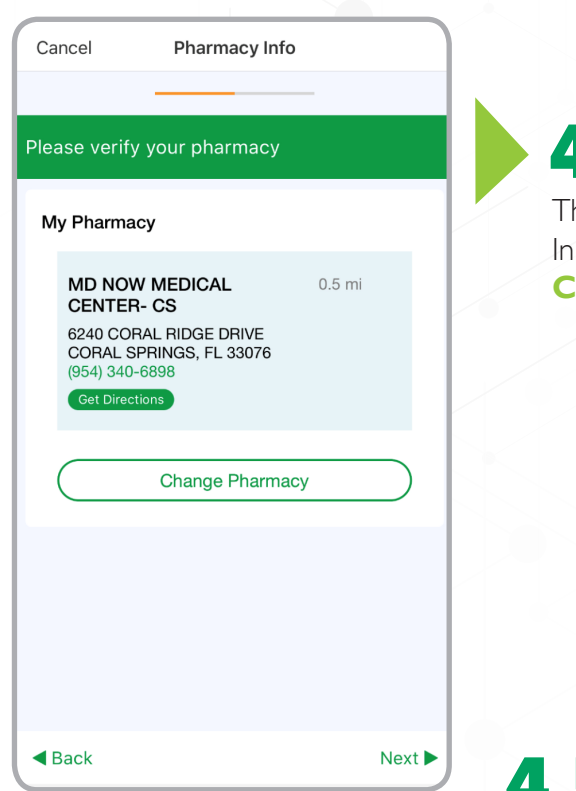

#### **4.4** Pharmacy

Then, check the information of your nearer local drug store. In case you need to change it, you may do it by tapping on **Change my pharmacy**.

Cancel

Back

**4.5** Family Physician

You may opt to see the first doctor available (tap **First Available** button), to schedule a later appointment time or schedule an appointment with previously seen physician (tap Choose a Specific Family Physician).

| $\times$ | To see a doctor right away, select 'First<br>Available.' To schedule a later appointment<br>time or to schedule an appointment with a<br>provider you've seen before, select 'Choose a<br>Specific Family Physician.' |
|----------|----------------------------------------------------------------------------------------------------|
|          |                                                                                                    |
|          | First Available                                                                                                    |
|          | Choose a Specific Family Physician                                                                                                    |

Select Your Family Physician

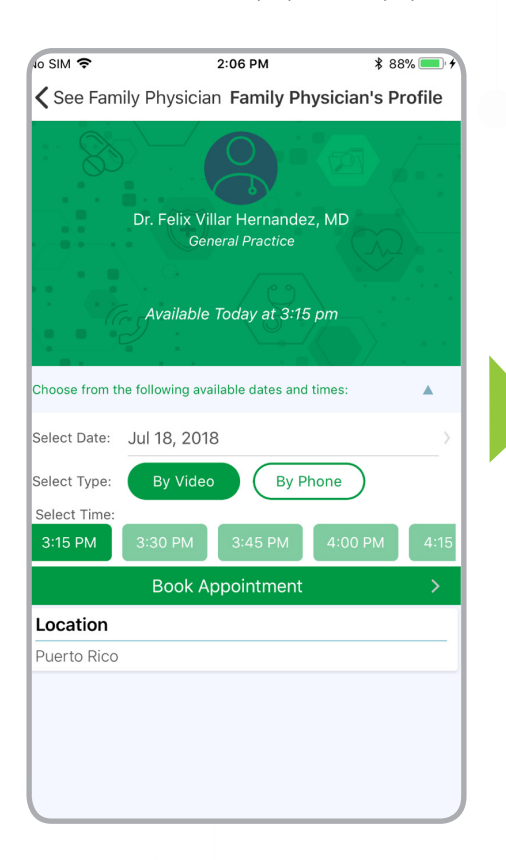

#### 4.6 Provider Profile

In case you want to schedule an appointment with a specific physician, you would be able to see the dates and times that such physician is available and book an appointment. You may also select contact the physician by video or by phone.

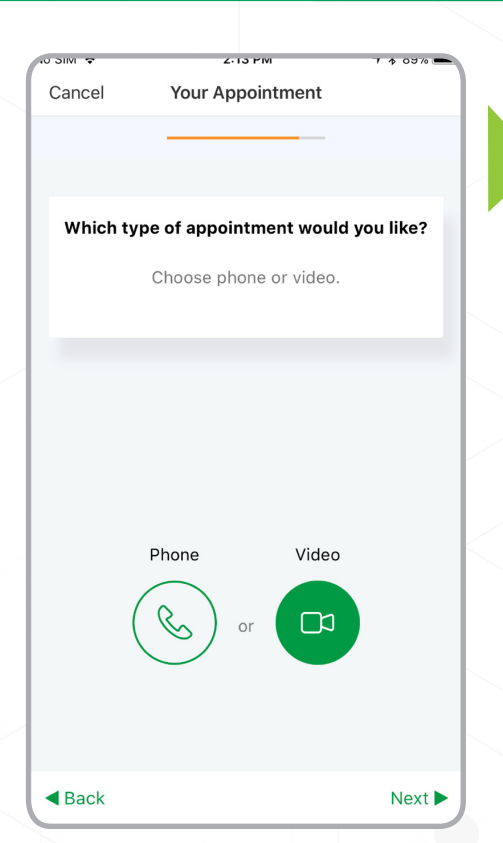

## **4.7** Appointment Type

You need to confirm if you like to talk with the physician by video or by phone.

#### 4.8 Payment

You will enter the Payment page, where you will see the copayment you would pay, and the credit card information previously registered. Also you may add a different credit card tapping the appropriate button. Then, tap **Continue**.

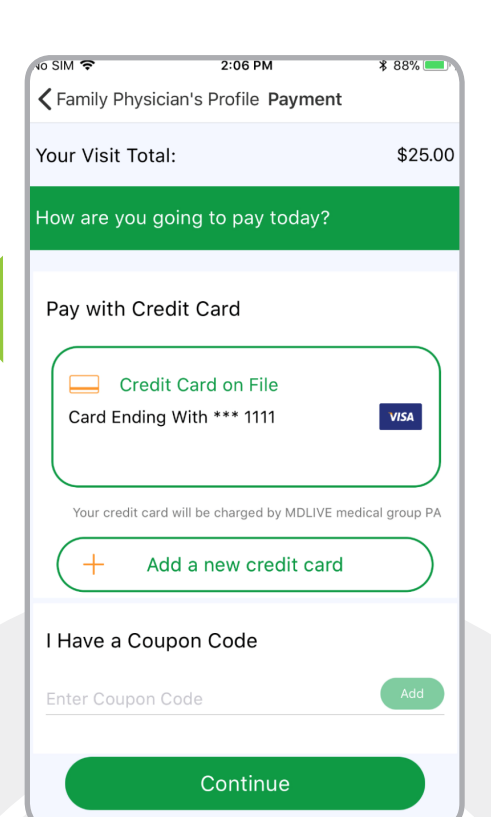

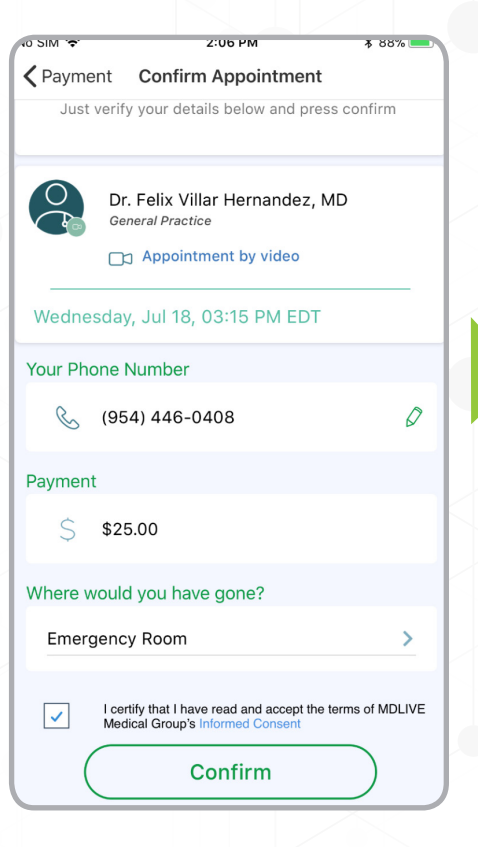

#### **4.9** Confirm Appointment 1

A confirmation page will appear with physician's information, scheduled appointment's date and time, the phone number to which the physician will reach you, your copayment and if you have gone to an emergency room. You need to confirm the **MDLIVE's** Informed Consent and tap Confirm.

# **5. MY HEALTH**

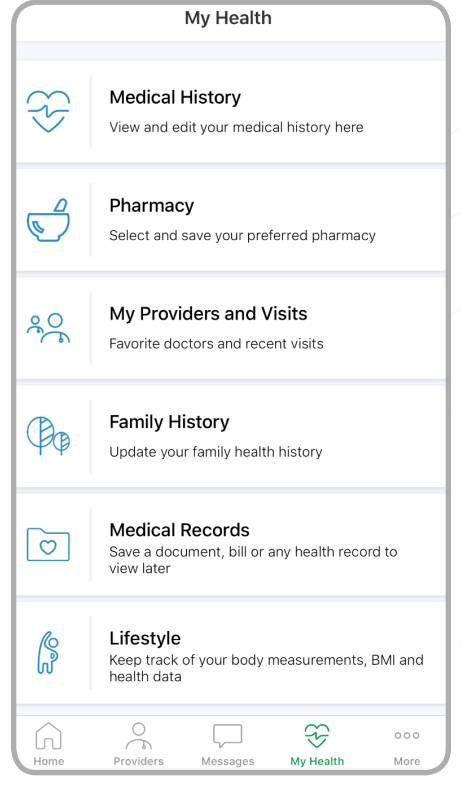

My Lifestyle

**Enter Your Basic Health Information** 

Do you get at least 7 hours of sleep daily?

Height (feet, inches) 5

Ŧ

5

000

**〈** My Health

Weight (lbs)

Your BMI

Do you exercise?

Do you get yearly flu shots?

Do you smoke or use tobacco?

Do you use recreational drugs?

ç

 $\square$ 

Do you drink alcohol?

152 25

#### 5.1 Home

In your personal account, you may be able to edit and update your medical history, save your preferred pharmacy, track your history of visits, tag your doctor as favorite, may update also your family clinical history, load documents such as bill or health records and identify your lifestyle behavior.

o SIM 🗢

Asthma

Parent

**〈** My Health

2:17 PM

**Family History** 

Does anyone in your family have a history of the following? (Check all that apply)

1 🕯 89% 🗖

000

Ŧ

## **5.2** Family History

In Family History, switch right the button in every applicable option, according your family clinical history.

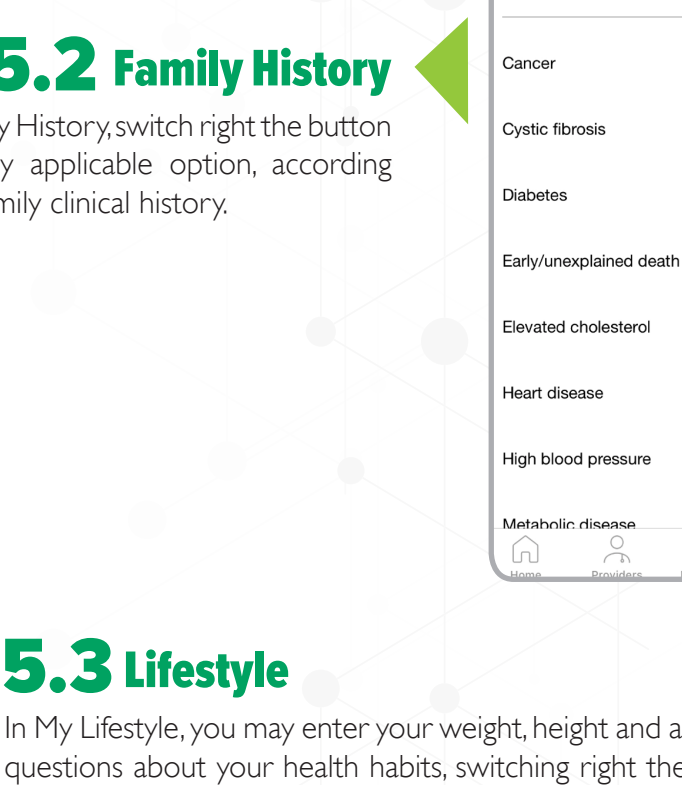

In My Lifestyle, you may enter your weight, height and answer several questions about your health habits, switching right the buttons. The application will calculate your body mass index, according to the information you provided.

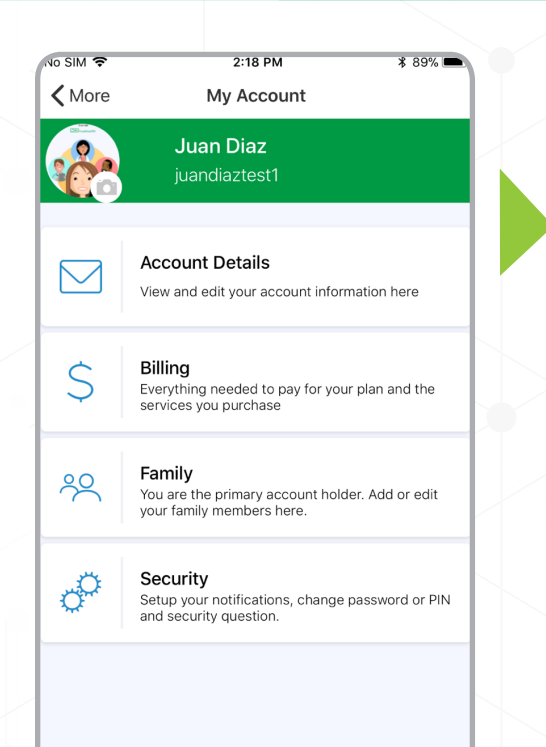

#### 5.4 My Account

In My Account, the main insured may view and edit the account information, enter credit card information and see history of purchases, add or edit dependent family members, set up security options.

#### 5.5 Help & Support

Any question can be delivered to MCS Medilínea MD specialists by email or phone call through the application.

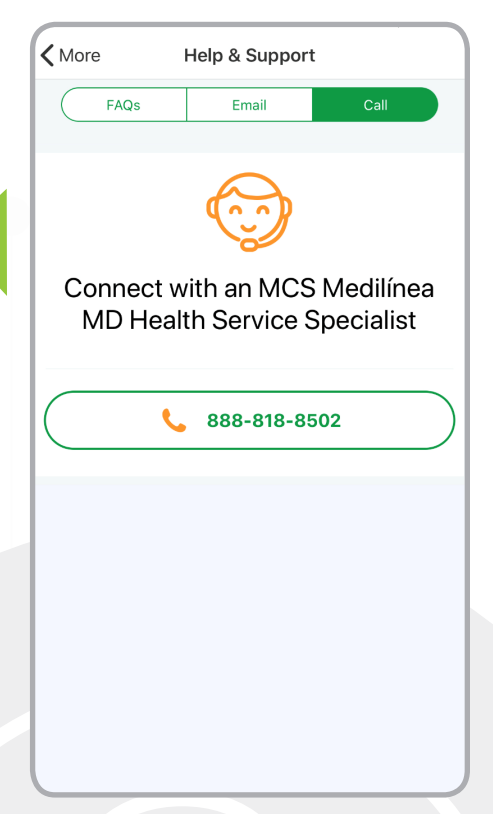

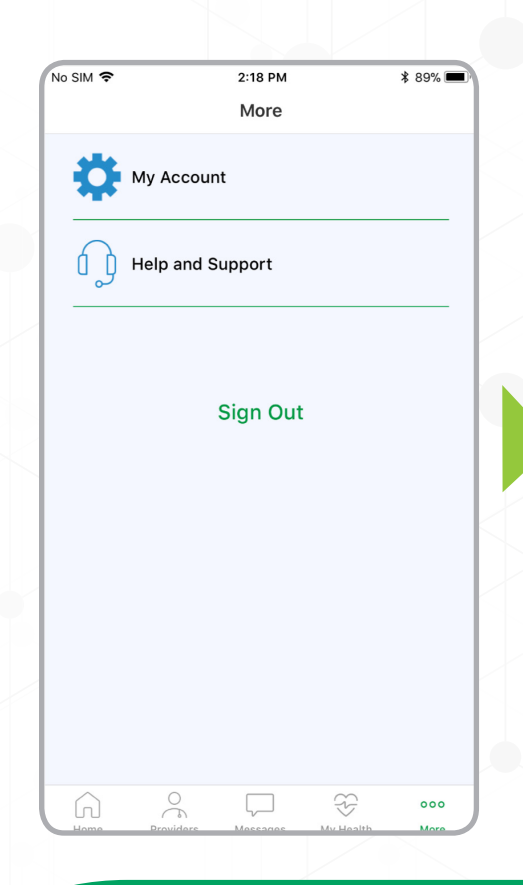

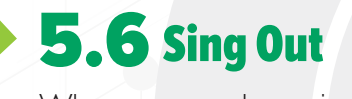

When you are done, sign out.

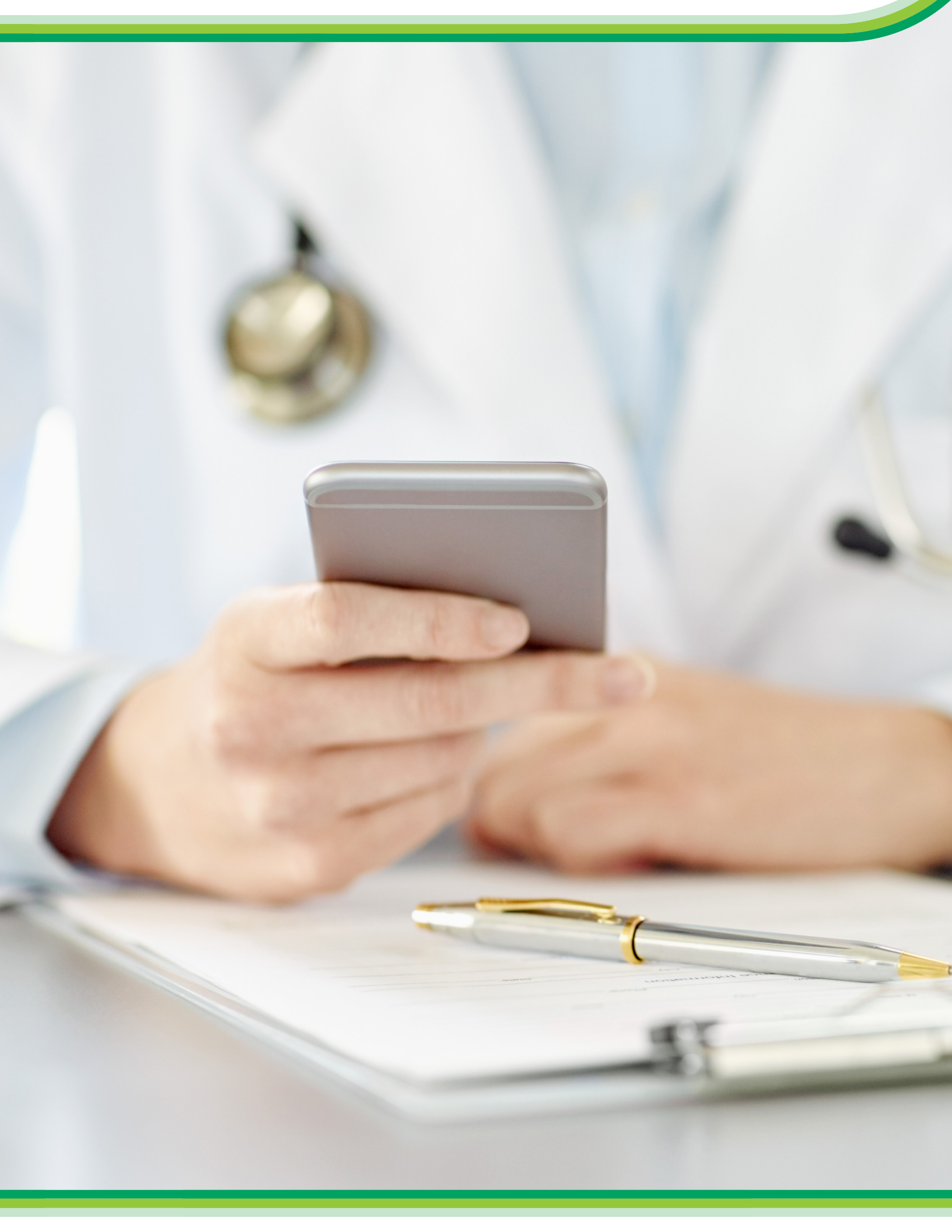

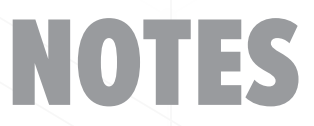

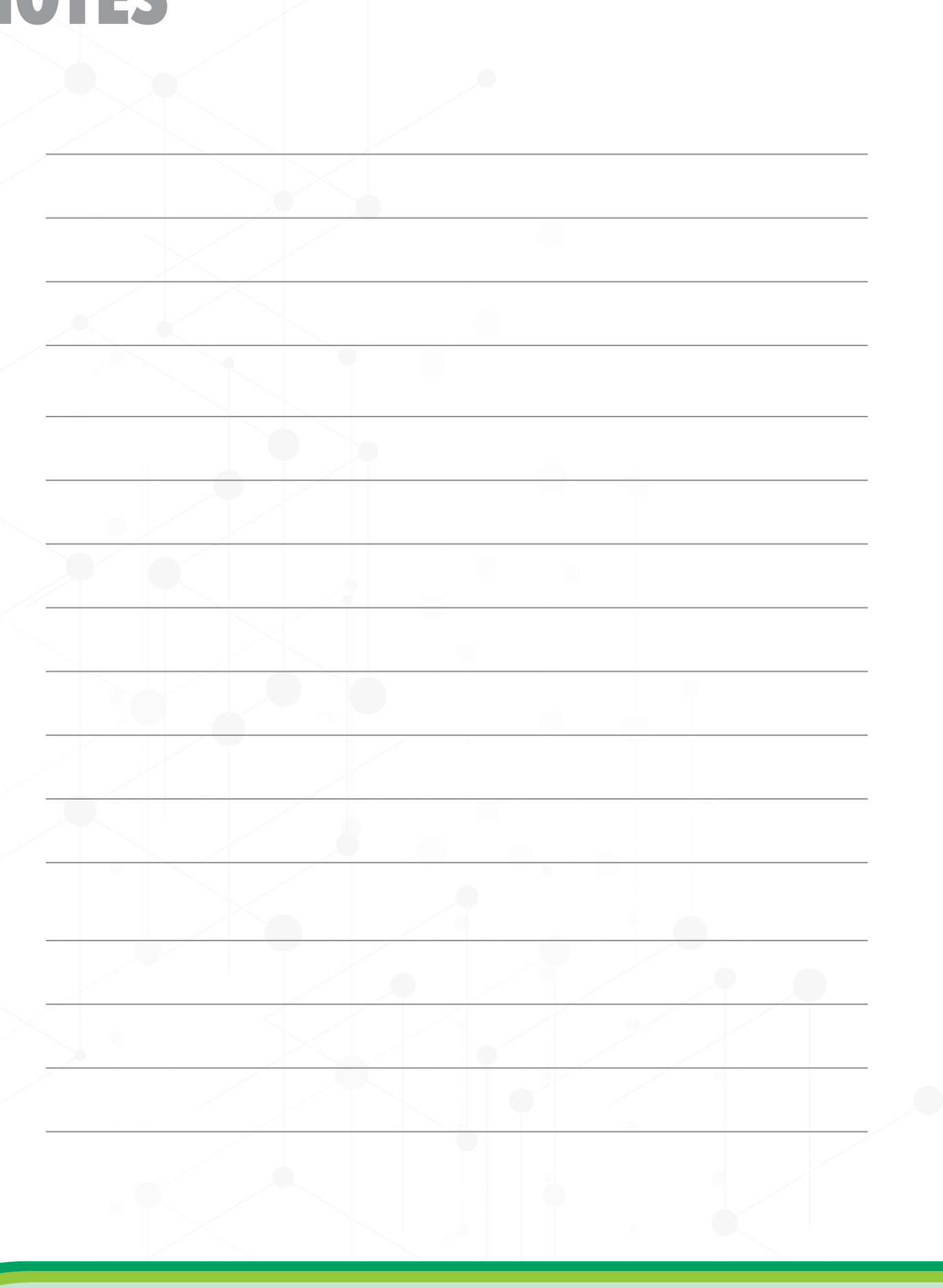

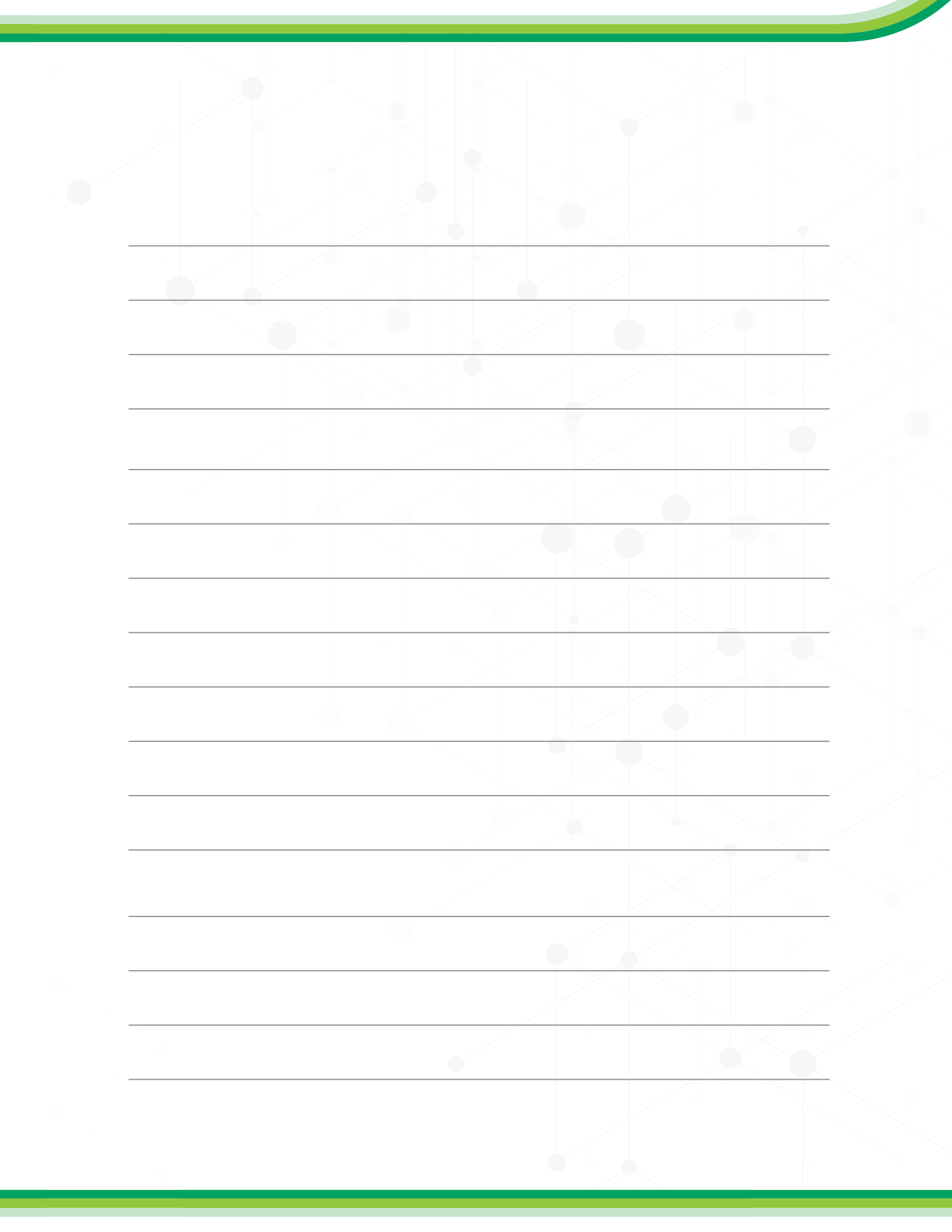

# Complete Health

Las consultas telefónicas de MCS Medilínea MD estarán disponibles 24/7/365, incluso los días feriados, y las consultas de video estarán disponibles durante el horario de 7:00 a.m. a 9:00 p.m., los 7 días de la semana o en el horario programado. Se requerirá que los padres o tutores completen un formulario diferente de divulgación de historial médico para niños menores de 36 meses, previo a hacer una cita con un médico de MCS Medilínea MD. Los niños menores de 36 meses, que presentan fiebre deben ser referidos a su pediatra, a un centro de atención de urgencia adaptado a los niños o a un servicio de urgencias para una evaluación clínica. Los médicos MCS Medilínea MD no tratan a varones ni a pacientes pediátricos con síntomas urinarios. MCS Medilínea MD no reemplaza su médico primario. No se garantiza la prescripción de recetas, esto será determinado por el médico, según el cuadro clínico del paciente. No se expedirán recetas de repetición para medicamentos existentes, ni prescripciones para sustancias controladas por la Administración para el Control de Drogas (DEA, por sus siglas en inglés), medicamentos no terapéuticos y otros fármacos que pueden ser dañinos debido a su potencial de abuso. Los médicos de MCS Medilínea MD se reservan el derecho de denegar una consulta médica si determinan el uso indebido del servicio. El paciente es responsable de verificar sus documentos de descripción de beneficios o el formulario de medicamentos para determinar si MCS cubrirá ciertas recetas y el suplido correspondiente a su cubierta. Restrictions, conditions or terms may apply. MCS Life Insurance Company complies with applicable Federal civil rights laws and does not discriminate on the basis of race, color, national origin, age, disability, or sex. MCS Life Insurance Company cumple con las leyes federales de derechos civiles aplicables y no discrimina por motivos de raza, color, nacionalidad, edad, discapacidad o sexo. ATTENTION: If you speak English, language assistance services, free of charge, are available to you. Call

mcs.com.pr

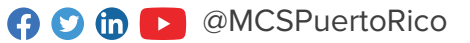